# Manuale operativo

per l'installazione dell'aggiornamento

### e per la compilazione della

## Certificazione Unica 2015 PERIODO D'IMPOSTA 2014

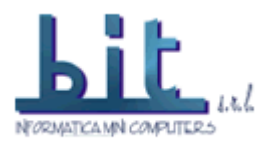

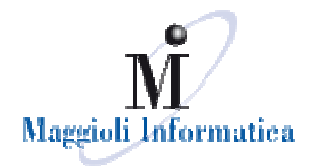

società del gruppo

#### Dal computer utilizzato come SERVER della procedura eXPers, collegarsi al sito www.bitsrl.com

- 1. Cliccare sul tasto Download Area (Maggioli)
- 2. Paghe

| Prodotti                      | Paghe Personale                                                                                                    |
|-------------------------------|----------------------------------------------------------------------------------------------------|
| Situazione contabile          | Aggiornamento C.U.(CUD)2015 X-Pers 4.8.1.0 -                                                                                                    |
| Offerte Commerciali           | Da installare solo se la versione precedente è la 4.8.0.0 -Solo dopo aver stampato e letto attentamente il manuale, sarà possibile scaricare gli aggiornamenti software ed eseguire gli aplicativi. |
| Eventi                        | Pagine:                                                                                                    |
| Corsi                         | Scanca aggiornamento                                                                                                    |
| Download Area (Bit)           |                                                                                                    |
| Oownload Area (Maggioli)      |                                                                                                    |
| Finanziaria Comuni.           |                                                                                                    |
| Finanziaria Comunitá Montane. |                                                                                                    |
| Paghe. 2                      |                                                                                                    |

1. Sulla parte destra in corrispondenza dell' "Aggiornamento C.U. (CUD) 2015 X-Pers 4.8.1.0" cliccare sulla voce "scarica aggiornamento".

| Prodotti                      | Paghe Personale                                                                                                    |  |  |  |  |
|-------------------------------|----------------------------------------------------------------------------------------------------|--|--|--|--|
| Situazione contabile          | Aggiornamento C.U.(CUD)2015 X-Pers 4.8.1.0 -                                                                                                    |  |  |  |  |
| Offerte Commerciali           | Da installare solo se la versione precedente è la 4.8.0.0 -Solo dopo aver stampato e letto attentamente il manuale, sarà<br>possibile scaricare gli aggiornamenti software ed eseguire gli aplicativi. |  |  |  |  |
| Eventi                        | Pagine:                                                                                                    |  |  |  |  |
| Corsi                         | <u>Scarica aggiornamento</u><br>Apri link in un'altra scheda                                                                                                    |  |  |  |  |
| Download Area (Bit)           | Apri link in un'altra finestra                                                                                                    |  |  |  |  |
|                               | Apri link in finestra di navigazione in incognito                                                                                                    |  |  |  |  |
| Download Area (Maggioli)      | Salva link con nome                                                                                                    |  |  |  |  |
| Finanziaria Comuni.           | Copia indirizzo link                                                                                                    |  |  |  |  |
| Finanziaria Comunità Montane. | lspeziona elemento                                                                                                    |  |  |  |  |
| Paghe.                        |                                                                                                    |  |  |  |  |

Salvare l'aggiornamento in una cartella temporanea ovvero sul desktop

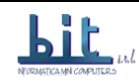

| 0                  | Salva cor                   | n nome |                  | ×       |
|--------------------|-----------------------------|--------|------------------|---------|
| ⊕ ∋ - ↑ ■          | Desktop                     | v C    | Cerca in Desktop | م       |
| Nome file:         | Expers_4810_Scompattato.zip |        |                  | ~       |
| Salva come:        | Archivio WinRAR ZIP         |        |                  | ~       |
| 💽 Sfoglia cartelle |                             |        | Salva            | Annulla |

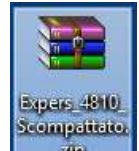

Eseguire il file Expers\_4810\_Scompattato.zip.

Scompattare quindi il contenuto (file e cartelle) della cartella compressa "expers" nella cartella c:\Maggioli\expers.

Alla richiesta di sostituire file rispondere "Si a tutti".

#### Qualora non dovesse essere richiesta la sostituzione del file, verificare le fasi precedenti, in quanto gualcosa non è andato a buon fine.

Da risorse del computer entrare nella cartella c:\Maggioli\xpers\ ricercare il file Xup.exe e selezionarlo con un doppio click

🔯 XUp.exe

29/09/2010 09.45 Applicazione

1.133 KB

Inserire nome utente e password come di solito

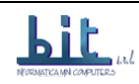

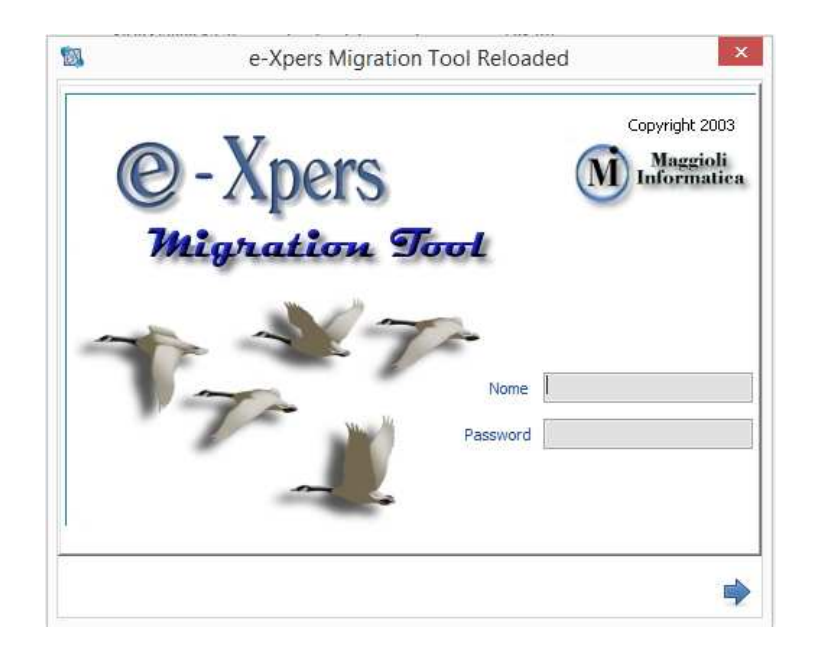

Confermare la selezione "ultimo file Xup.sql" e premere sulla freccia avanti in basso a destra.

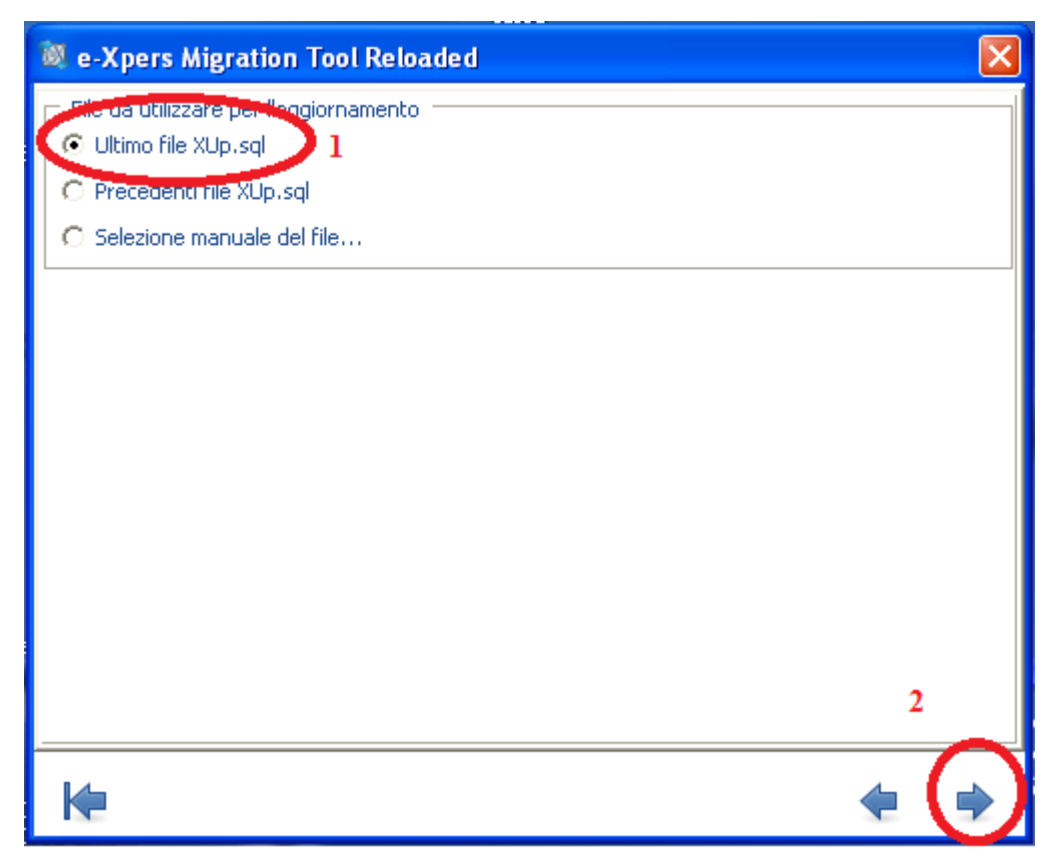

Verificare che sia abilitato nell'elenco lo schema da aggiornare e premere la freccia "Avanti" in basso a destra della schermata.

Procedere con l'aggiornamento.

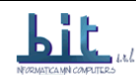

Avviare la procedura x-Pers

| expers - Gestione Personale                         | Maggioli Informatic<br>Maggioli Informatic<br>Versione Applicativo: 4.8.1.1<br>Versione Stored Procedures: 4.8.1.1<br>Versione Regole di Calcolo: 2014021<br>Versione Emens/DM10: 4.8.1.1 |
|-----------------------------------------------------|----------------------------------------------------------------------------------------------------|
| 2<br>News 4.8.1.0 Nome<br>Avanzate Password<br>Ente | EXPERS                                                                                                    |
| Copyright' 2000. Tutti i diritti sono registrati    | (⇒ Esci ) (⇒ Entra                                                                                                    |

Verificare che le versioni riportate sulla destra della schermata siano 4.8.1.0 (punto 1 nell'immagine precedente), quindi scaricare il file contenente il manuale della versione dal link "News 4.8.1.0" indicato come punto 2 nell'immagine precedente.

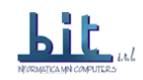

**<u>Ripetere</u>** le stesse identiche operazioni per eseguire</u> <u>**l'aggiornamento alla 4.8.1.1**, quindi effettuare gli adempimenti connessi con la gestione Cud2015, come illustrato dal manuale.</u>

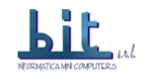